## 以下の手順は SP2 ヘアップデート後、新規にインストールする場合のご案内です。既に弊社 USB ドライバをインストール済みの場合は、改めてインストールをし直す必要はありません。そ のままお使いいただけます。

- 1. パソコンと WX330J/WX330J E の電源を入れます。
- 2. 付属の CD-ROM をパソコンの CD-ROM ドライブに入れます。
- 3. USB ケーブルで、パソコンと WX330J/WX330J E を接続すると「新しいハードウェアの検出ウィザード」が 起動し、以下の画面が表示されます。

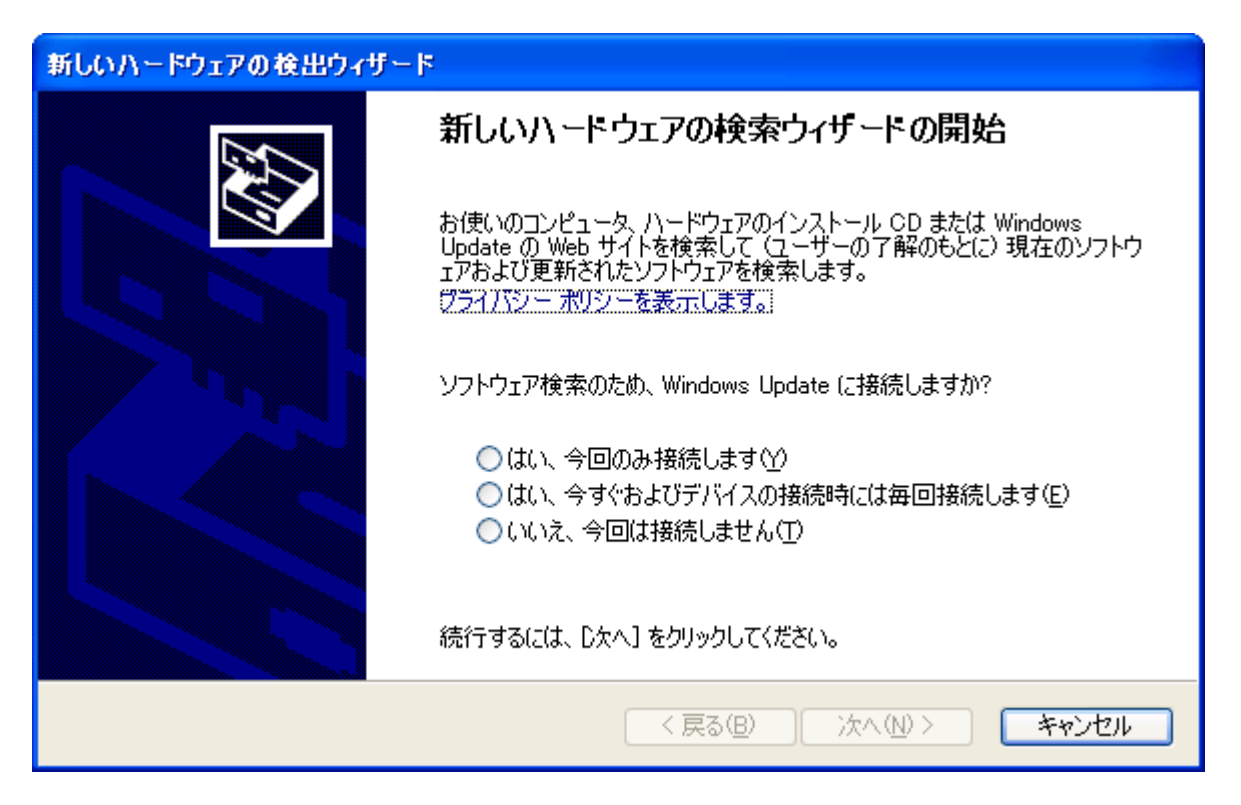

4.「いいえ、今回は接続しません」をチェックし、「次へ」をクリックします。

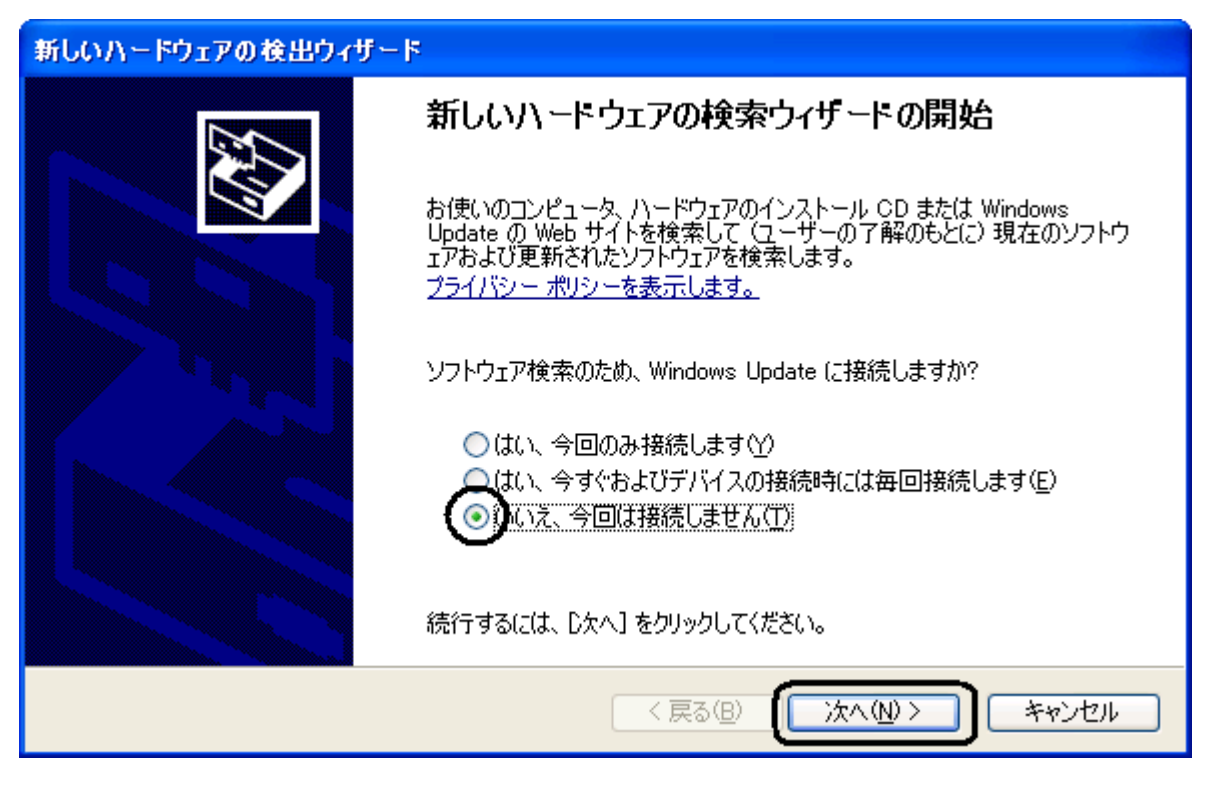

5.「一覧または特定の場所からインストールする(詳細)」を選択し、「次へ」をクリックします。

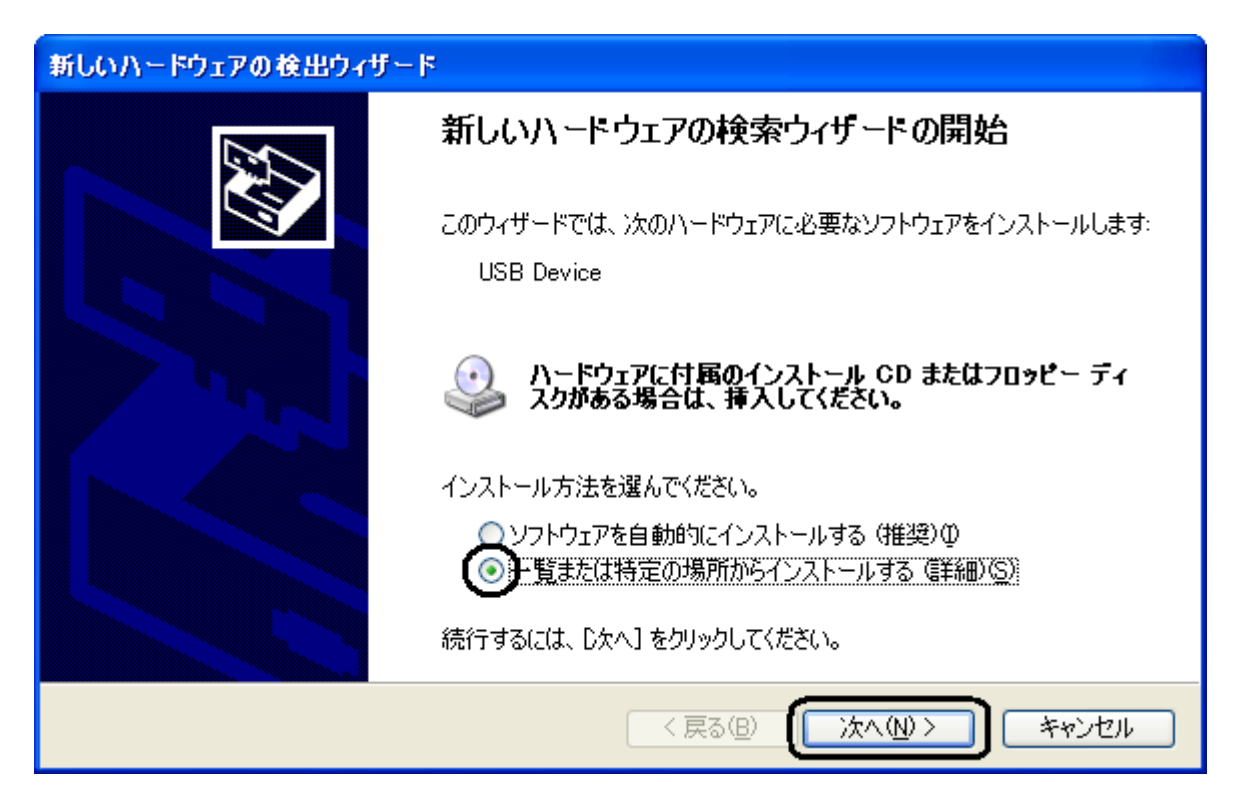

6.「次の場所で最適のドライバを検索する」及び「次の場所を含める」をチェックし、「参照」をクリックします。

| 新しいハードウェアの検出ウィザード                                                                                                    |
|----------------------------------------------------------------------------------------------------|
| 検索とインストールのオブションを選んでください。                                                                                                |
| の場所で最適のドライバを検索する(S)     下のチェック ボックスを使って、リムーバブル メディアやローカル パスから検索できます。検索された最適のドラ<br>イバがインストールされます。                        |
| Uムーバブル メディア (フロッピー、CD-ROM など) を検索(M)<br>▼)たの場所を含める(Q):<br>C:¥ ● ●照(B)                                                   |
| <ul> <li>○ 検索しないで、インストールするドライバを選択する(D)</li> <li>一覧からドライバを選択するには、このオプションを選びます。選択されたドライバは、ハードウェアに最適のものとは限りません。</li> </ul> |
| < 戻る(B) 次へ(N)> キャンセル                                                                                                    |

「リムーバブル メディア(フロッピー、CD-ROM など)を検索」のチェックははずしてください。

7. 「E:¥USBDRV¥WXJ-11A010¥Win2k\_Xp¥Modem」(ここでは CD-ROM のドライブ番号を E としていま す。)を指定し、「次へ」をクリックします。

| ハードウェアの更新ウィザード                                                                                                    |
|----------------------------------------------------------------------------------------------------|
| 検索とインストールのオブションを選んでください。                                                                                                |
| ● 次の場所で最適のドライバを検索する(S)<br>下のチェック ボックスを使って、リムーバブル メディアやローカル パスから検索できます。検索された最適のドラ<br>イバがインストールされます。                      |
| □リムーバブル メディア (フロッピー、CD-ROM など) を検索( <u>M</u> )<br>▼ <u>)次の場所を含める(O):</u><br>E¥USBDRV¥WXJ-11 A010¥Win2k_Xp¥Modem ▼ 参照(R) |
| <ul> <li>○検索しないで、インストールするドライバを選択する(D)</li> <li>一覧からドライバを選択するには、このオプションを選びます。選択されたドライバは、ハードウェアに最適のものとは限りません。</li> </ul>  |
| < 戻る(B) (次へ(N) > キャンセル                                                                                                  |

下記の画面が表示されたとき

インストール中に、下記の警告画面が表示されることがあります。この場合、「続行」をクリックしてインストー ルを続けてください。

| ハードウェアのインストール |                                                                                                    |
|---------------|----------------------------------------------------------------------------------------------------|
| 1             | このハードウェア:<br>WXJ USB Modem - 11 A010<br>を使用するためにインストールしようとしているソフトウェアは、Windows XP との<br>互換性を検証する Windows ロゴ テストに合格していません。<br>てのテストが重要である理由)<br>インストールを続行した場合、システムの動作が損なわれたり、システム<br>が不安定になるなど、重大な障害を引き起こす要因となる可能性があり<br>ます。今ずぐインストールを中断し、Windows ロゴ テストに合格したソフ<br>トウェアが入手可能かどうか、ハードウェア ペンダーに確認されることを、<br>Microsoft は強くお勧めします。 |
|               | 続行© インストールの停止©                                                                                                    |

8.インストールされたドライバが「WXJ USB Modem - 11A010」であることを確認し、「完了」をクリックします。

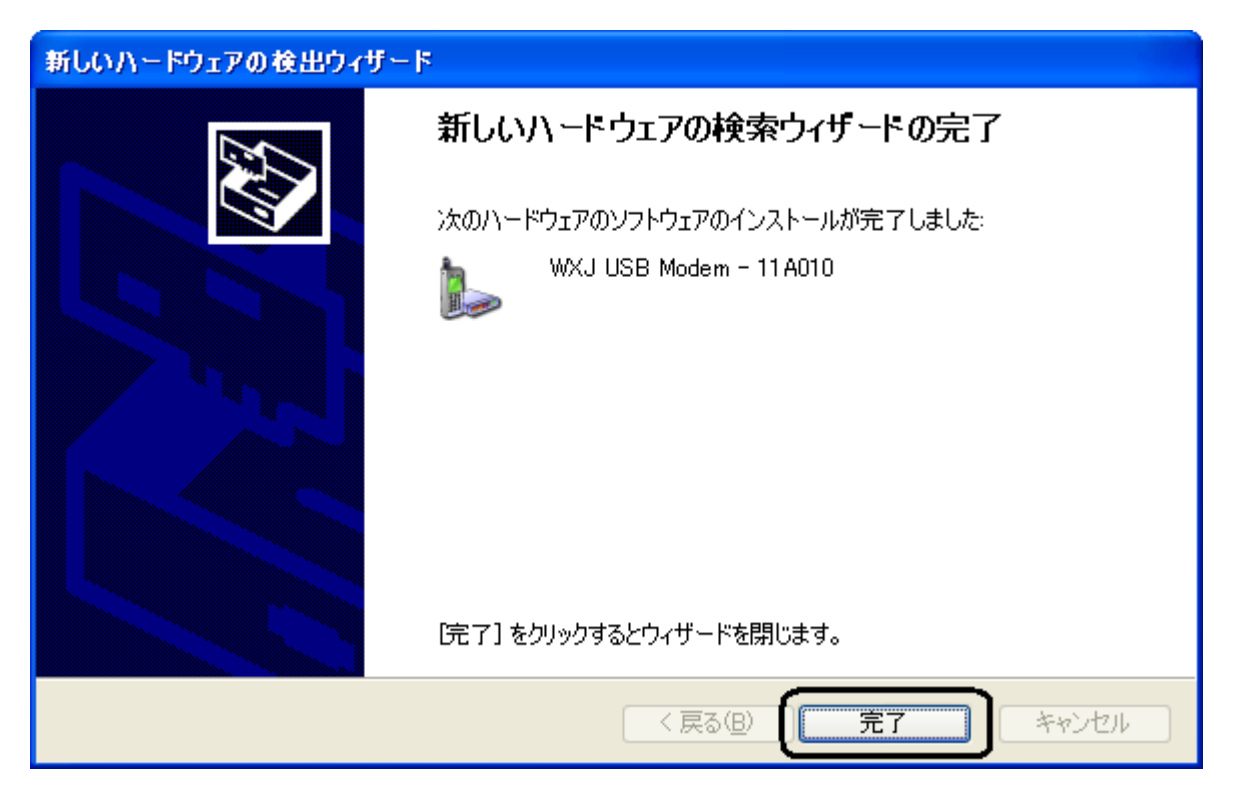

以上で、インストールは終了です。